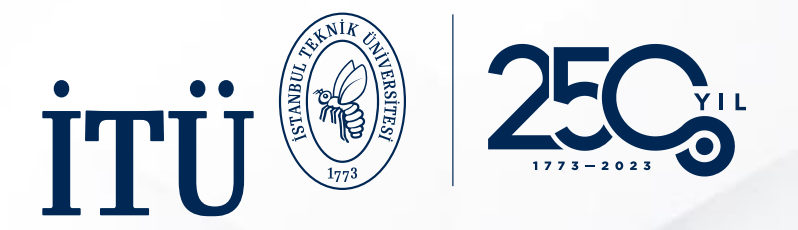

## ERASMUS+ KA131 ÖĞRENİM HAREKETLİLİĞİ GİDEN ÖĞRENCİ BAŞVURU SÜRECİ

ULUSLARARASI İLİŞKİLER KOORDİNATÖRLÜĞÜ ULUSLARARASI DEĞİŞİM PROGRAMLARI OFİSİ

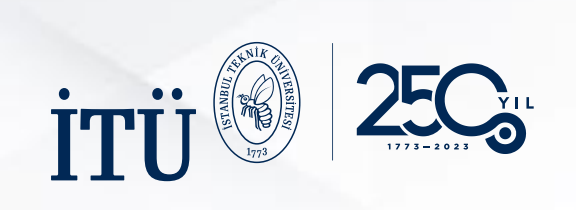

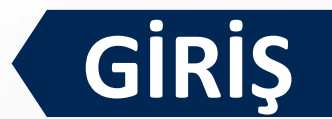

|                                                                                                    |                                                                                                    | C e-Devlet ile Giriş Ya                                                                                       | ap.                                                                                            |                                                                              |                                                                 |
|----------------------------------------------------------------------------------------------------|----------------------------------------------------------------------------------------------------|----------------------------------------------------------------------------------------------------|------------------------------------------------------------------------------------------------|------------------------------------------------------------------------------|-----------------------------------------------------------------|
|                                                                                                    | E-devlet ile G                                                                                               | <b>iriş Yap</b> butonuna tıklay                                                                               | ınız.                                                                                          |                                                                              |                                                                 |
|                                                                                                    | Türkiye Ulusal Ajansı ve                                                                                     | e THY işbirliği ile 🥏 e-Devlet Kapısı Kir                                                                     | mlik Doğrulama Sistemi                                                                         |                                                                              |                                                                 |
| · TURKISH AIRLINES                                                                                     |                                                                                                    | Giriş Yapılacak Adres<br>Giriş Yapılacak Uygulama https://turna.ua.gov.tr/turna/_pServlet?komut=edkA<br>TURNA |                                                                                                |                                                                              |                                                                 |
|                                                                                                    |                                                                                                    | 🗃 e-Devlet Şifresi                                                                                            | 📴 Mobil İmza 🧳 e-İmza                                                                          | <b>T.C.</b> Kimlik Kartı                                                     | 🚍 İnternet Bankacılığı                                          |
|                                                                                                    | uşun                                                                                                    | T.C. Kimlik Numaranızı ve e                                                                                   | e-Devlet Şifrenizi kullanarak kimliğiniz doğrulandık<br>r, Nasıl Alınır?                       | tan sonra işleminize kaldığınız yerde                                        | n devam edebilirsiniz.                                          |
| TÜRKİYE ULUSAL AJA                                                                                     | NSI İLE TÜRK HAVA YOLLARI ARASINDA İMZAL                                                                     | ANAN ISBIRLIĞİ * T.C. Kimlik No                                                                               |                                                                                                | 🖾 Sanal Klavye 🛭 🛷 Yaz                                                       | zarken Gizle                                                    |
|                                                                                                    |                                                                                                    |                                                                                                    |                                                                                                |                                                                              |                                                                 |
|                                                                                                    | PROTOKOLÜNE İLİŞKİN DUYURU                                                                                   | * e-Devlet Şifresi                                                                                            |                                                                                                | 🖾 Sanal Klavye 🔒 Şifr                                                        | remi Unuttum                                                    |
|                                                                                                    | PROTOKOLÜNE İLİŞKİN DUYURU                                                                                   | * e-Devlet Şifresi                                                                                            | * e-Devlet 🕰 şifrenizi unutmanız duru<br>yapabilirsiniz.                                       | Sanal Klavye 🔒 Şifî<br>nunda doğruladığınız cep telefonunuzda                | remi Unuttum<br>an yenileme işlemi                              |
|                                                                                                    |                                                                                                    | * e-Devlet Şifresi                                                                                            | * e-Devlet 🕰 şifrenizi unutmanız duru<br>yapabilirsiniz.                                       | Sanal Klavye 🔒 Şifr<br>nunda doğruladığınız cep telefonunuzda<br>Giriş Yap > | remi Unuttum<br>an yenileme işlemi                              |
| Kurum Adı †↓                                                                                           | PROTOKOLÜNE İLİŞKİN DUYURU<br>Arama                                                                          | Bitiş Tarihi ↑↓ Bilgileriniz                                                                                  | * e-Devlet 🖗 şifrenizi unutmanız duru<br>yapabilirsiniz.<br>( iptal Et<br>zi girdikten sonra ( | Sanal Klavye 🔒 Şifî<br>nunda doğruladığınız cep telefonunuzda<br>Giriş Yap > | en yenileme işlemi                                              |
| Kurum Adı 1                                                                                            | PROTOKOLÜNE İLİŞKİN DUYURU<br>Arama<br>ilan ↑↓<br>SİVİL TOPLUM DESTEKLEME DERNEĞİ ESC PROJE 1                | Bitiş Tarihi ↑↓ Bilgileriniz Detay                                                                            | * e-Devlet 🕲 şifrenizi unutmanız duru<br>yepebilirsiniz<br>( iptal Et<br>zi girdikten sonra (  | Siriş Yap buto                                                               | remi Unuttum<br><sup>an yenileme işlemi</sup><br>onuna tıklayın |
| Kurum Adı î↓         P       SIVIL TOPLUM DESTEKLEME DERNEGI         P       Kucukcekmece Kaymakamligi | PROTOKOLÜNE İLİŞKİN DUYURU<br>Arama<br>Ilan †↓<br>SİVİL TOPLUM DESTEKLEME DERNEĞİ ESC PROJE 1<br>ESC Projesi | * e-Devlet Şifresi<br>Bitiş Tarihi ↑↓<br>Bilgileriniz<br>C Detay                                              | * e-Devlet 🖓 şifrenizi unutmanız duru<br>yepabilirisniz.<br>Ci girdikten sonra C               | Sanal Klavye 🏾 Şifr<br>nunda doğruladığınız cep telefonunuzdu<br>Giriş Yap > | en yenileme işlemi                                              |

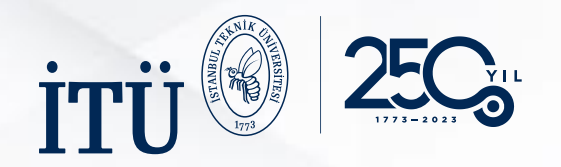

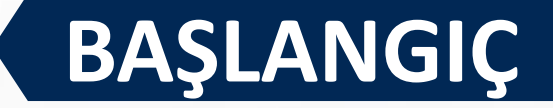

| ISTANBUL TEKNIK<br>FAKÜLTESİ<br>MÜHENDİ<br>Lisans Programı | ONIVERSIT<br>SLIĞI PR.            | / 4.00            |      |                   |                             |                         |
|------------------------------------------------------------|-----------------------------------|-------------------|------|-------------------|-----------------------------|-------------------------|
|                                                            |                                   |                   | Û    |                   | 12 <sub>3</sub> ,           |                         |
|                                                            | Başvurularım<br>İlan Bitiş Tarihi | Başvuru<br>Durumu | llan | llanlar           | Başvuru<br>Başlangıç Tarihi | Başvuru Bitiş<br>Tarihi |
| an Adı                                                     |                                   |                   |      |                   |                             |                         |
|                                                            |                                   |                   |      | 🔏 Başvuru Portalı |                             |                         |
|                                                            |                                   |                   |      | llan Adı          |                             |                         |
|                                                            |                                   |                   |      |                   |                             | -                       |

Bu alana tıklayarak başvurunuza başlayabilirsiniz.

Telif Hakkı v2.0.1 © 2021-2022 Türkiye Ulusal Ajansı. Tüm Hakları Saklıdır.

### İlgili ilanın **Başvuru Yap** butonuna tıklayınız.

Basvuru Duru

Başvuru Sonuç

📋 🛛 Başvuru Yap

Û

Son Başvuru Tarih

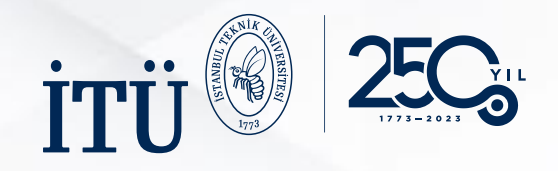

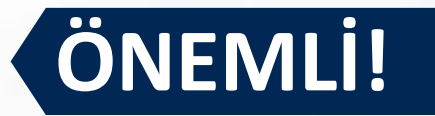

- Erasmus+ programı başvurularında ve ilerleyen süreçteki yazışmalarda yalnızca itu.edu.tr uzantılı e-posta adreslerinizi kullanınız.
- Başvuru üzerinde yapılacak düzeltme, güncelleme veya değişiklik işlemleri yalnızca başvuru süreci devam ettiği sürece mümkündür. Başvuru bitiş tarihinden sonra gelen düzeltme/güncelleme/değişiklik vb. istekleri hiçbir şekilde kabul edilmeyecektir.
- Online başvuru sırasında yaşanabilecek her türlü sıkıntı için ofisimize <u>erasmus outgoing@itu.edu.tr</u> e-posta adresi üzerinden (**ekran görüntüsü ile birlikte)** ulaşabilirsiniz. Önemli olan yaşanılan sıkıntının ne olduğu ve hangi tarih ve saatte başvuru yapıldığının gösterilmesidir.
- Beyan edilmesi gereken bilgi ve belgelerde eksik veya yanlış olması durumunda düzeltme için ek süre verilmeyecektir. Başvuru tamamlanmamış sayılıp değerlendirmeye alınmayacaktır.
- Gerekli bilgi ve belgeler için başvuru işlemine geçmeden önce mutlaka **web sayfamızı** inceleyiniz.
- Süresi geçtikten sonra yapılan itirazlar ve iptaller işleme alınmayacaktır.
- Öğrenci, beyan ettiği tüm bilgilerin doğru olduğunu bildirir ve verilen bilgilerden herhangi birinin yanlış olduğu tespit edilirse, bunun doğuracağı sonuçları kabul eder. Yanlışlıktan kaynaklanabilecek her türlü sorumluluk kendisine aittir.
- Ön Değerlendirme listesi, "İtiraz ve İptal Süreci" sonrasında güncellenebilir.
- Türkiye Ulusal Ajans Turna Portalı dışında, elden ya da başka yollarla evrak teslimi şeklinde yapılacak başvurular kesinlikle kabul edilmeyecektir.

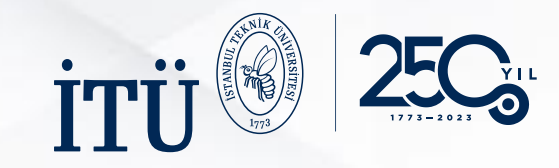

## **BAŞVURU ONAY FORMU**

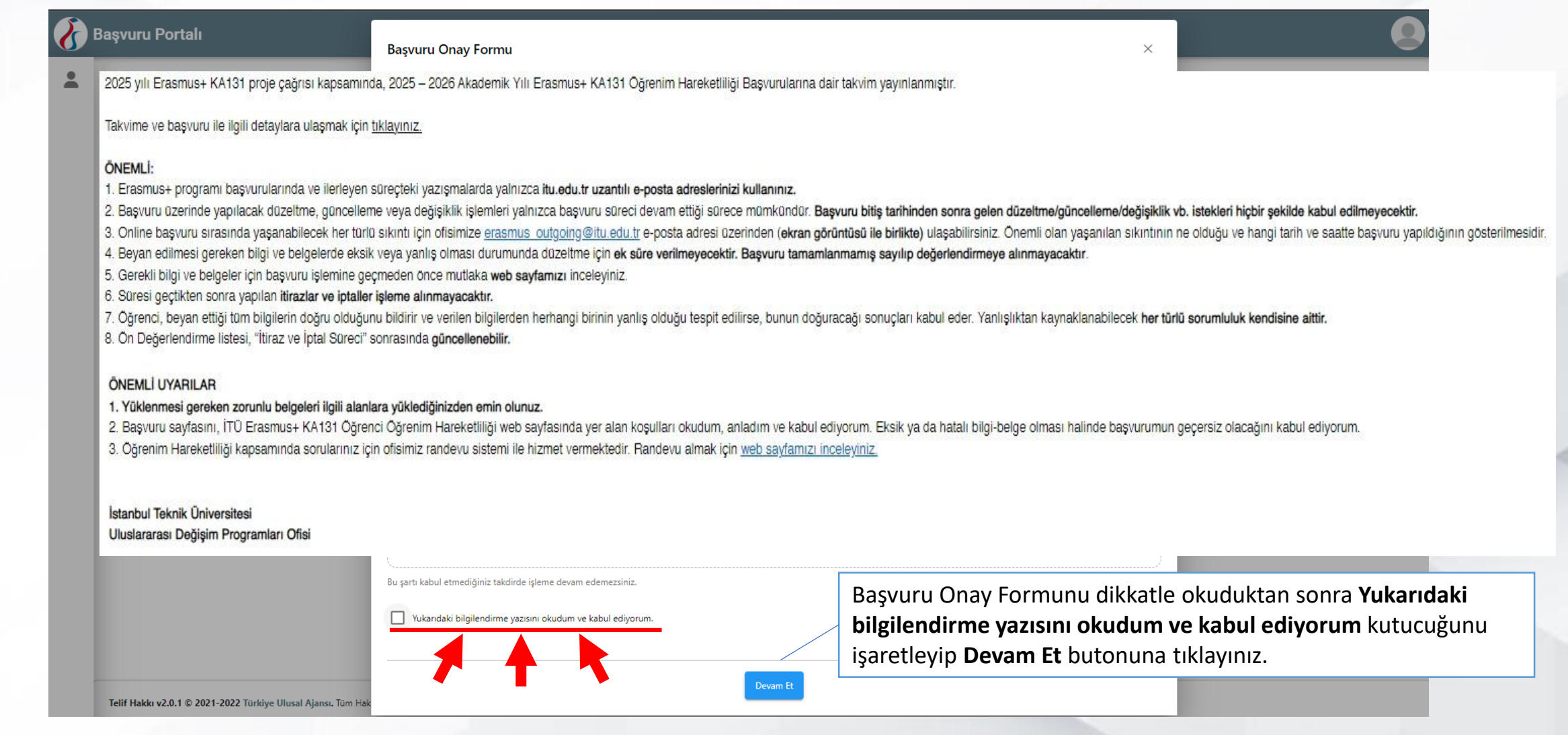

| iru en altra antiere altra antiere altra antie                                                                                                    |                                                                                                    |                                                                                                    | 1 – 1                                                  | ĸişi               | SEL I                                                                                                | BİLG                                                                                 | İLER                                    |
|----------------------------------------------------------------------------------------------------|----------------------------------------------------------------------------------------------------|----------------------------------------------------------------------------------------------------|--------------------------------------------------------|--------------------|----------------------------------------------------------------------------------------------------|--------------------------------------------------------------------------------------|-----------------------------------------|
| Image: State of the state of the state | Bigleri Belge Yükleme Onay                                                                                                    | Kişisel Bilgiler                                                                                                    | 2<br>Eğitim Bilgileri                                  | 3<br>Terch Bigleri | 4<br>Yabano Di Bigileri                                                                              | ietişim Bilgileri                                                                    | Beige Yükleme Cray                      |
| <pre>Ad *</pre>                                                                                                    | sikalık formatında<br>atına en uygun<br>oyunuz.                                                                                                    | Herhangi bir engeliniz var mi Şehiti'Gaci yakını mısınız? Devletin koruma, bakım veya Kendiniz veya aileniz muhtaç Yetim aylığı aliyor musunuz ? G 6 Şubat 2023 depremine bağ | 7<br>bannma altında mışınız?<br>iki aylığı alıyor mu 7 | Ad *               | n yanıtı l<br>ğu işaretlev<br>yükleyiniz.<br>a yüklenece<br>veya yetkili<br>e alınmış<br>gerekmekteo | Evet ise il<br>yip kanıtla<br>ek belgelerin<br>makamdan<br>ise <b>kareko</b><br>dir. | lgili<br>yıcı<br>n E-<br>e-<br>dlu<br>₽ |
|                                                                                                    | devlettan alınmış BARXODUU<br>aile beigesi (bu illende illamet<br>ederleteri azəbalık bağıra<br>göttərən belge) ve ailesinin<br>ikamet belgesini yüklemelidir. |                                                                                                    |                                                        | İleri              | butonuna                                                                                             | tıklayınız.                                                                          | lier >                                  |

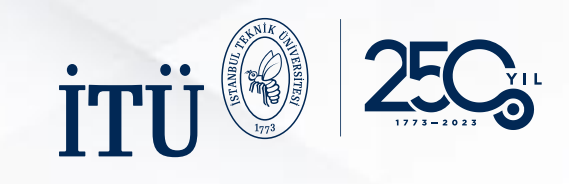

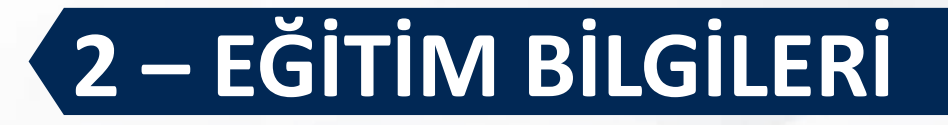

| (1)<br>Kişisel Bilgile | 2<br>Eğitim Bilgileri                     | 3<br>Tercih Bilgileri                                | 4<br>Yabancı Dil Bilgileri                                                 | iletişim Bilgileri           | 6 7<br>Belge Yükleme Onay                     |
|------------------------|-------------------------------------------|------------------------------------------------------|----------------------------------------------------------------------------|------------------------------|-----------------------------------------------|
| 0                      | İçinde bulunduğur<br>Diğer bilgileriniz o | Erasmus+ KA1<br>nuz dönem ve öğ<br>tomatik olarak ka | 31 öğrenci Öğrenim Hareketli<br>renci numaranızı g<br>arşınıza çıkacaktır. | liği Başvuruları<br>giriniz. | Sector actions and access                     |
| Üniversite *           | K ÜNİVERSİTESİ                            |                                                      |                                                                            |                              |                                               |
| - Bölüm/Program -      |                                           |                                                      |                                                                            |                              | ~                                             |
| Sinif *                |                                           |                                                      |                                                                            |                              | ~                                             |
| Dönem *                |                                           |                                                      |                                                                            |                              | ~                                             |
| – Not Ortalamanız      | •                                         |                                                      |                                                                            |                              |                                               |
| - Öğrenci Numaras      | sı *                                      |                                                      |                                                                            |                              | Hesaplanmış not ortal<br>daha sonra hesaplana |
| < Geri                 |                                           |                                                      | İleri                                                                      | butonuna tıklayı             | nız.                                          |

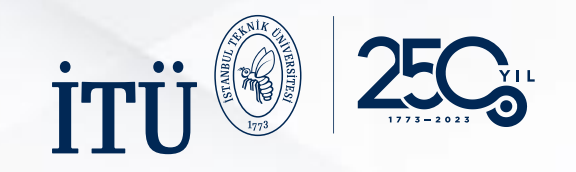

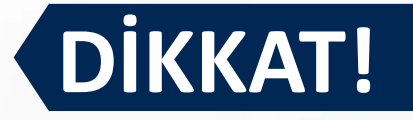

- Öğrencilerin beş tercih hakkı bulunmaktadır. Beş tercih hakkının da doldurulması zorunlu değildir.
- İki dönem için ayrılan kontenjanlara bir dönemlik, bir dönemlik kontenjanlara iki dönemlik başvuru yapılması mümkün değildir. Kontenjan listesinde 4-5-6 ay bir dönem, 8-9-10-12 ay iki dönem olarak kabul edilmelidir.
- Tez aşamasında başvurmayı düşünen öğrencilerin, başvuru aşamasından önce karşı kurumda tez danışmanı bulmuş olması veya en azından bir öğretim üyesi ile irtibat içerisinde olması beklenmektedir. Karşı kuruma yerleştirme yapıldıktan sonra danışman bulunamaması durumunda kurum değişikliği yapılamaz. Bu durumda hareketlilik hakkı kaybedilir ve hareketliliğin iptal edilmesi gerekir.
- Karşı kurumların tez çalışması için AKTS verip vermedikleri, önceden sorulmalıdır. Tez çalışması için en az 21 AKTS vermeyi kabul etmeyen kurumlar tercih edilmemelidir.
- Tez çalışması için ilgili kontenjana yerleştirilmiş bir öğrencinin mücbir sebepler dışında ders alması mümkün değildir.
- Başvuru tamamlandıktan sonra tercih değişikliği, yerleştirme işleminden sonra kurum değişikliği öğrenciler arasında eşitsizliğe sebep olacağından mümkün değildir.

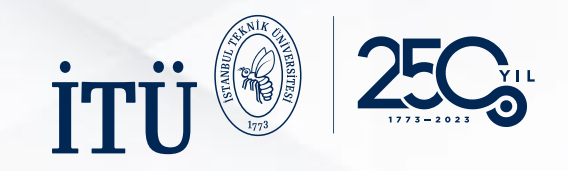

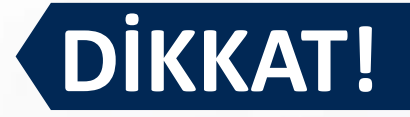

#### Öğrencilerimiz tercih edecekleri üniversitelerin;

- Başvuru koşullarını incelemeli,
- Yabancı dil seviyesi koşullarını öğrenmeli,

Kurumlar, yabancı dil seviyesi şartlarını her akademik yıl değiştirebileceklerinden, kurumlar arası anlaşmalarda yazan yabancı dil koşullarına ek olarak en güncel ve kesin bilgiye ulaşmak için, **ilgili kurumların web sayfalarının bu amaçla da incelenmesi çok önemlidir.** Web sayfalarında bulamadığınız bir bilgi olması halinde tercih etmek istediğiniz kurumlara e-posta yolu ile de ulaşabilirsiniz.

#### • Akademik takvimlerini incelemeli,

Öğrencilerimiz karşı kurumların dönem başlangıç/bitiş tarihlerinin İTÜ akademik takvimiyle çakışma durumunu kontrol etmelidir. **Örneğin Almanya ve Avusturya'daki** kurumları bir dönem tercih eden öğrencilerin tüm akademik yıl veya sadece "bahar" dönemi tercihi yapmaları, akademik takvim çakışmalarından kaynaklanan sorunların önüne geçilmesi açısından önerilmektedir.

 Gerekli AKTS kredisini sağlayabilmek için, alabileceği dersleri veya tez aşamasındaysa tez çalışmasının AKTS değerini incelemeli, Karşı kurumda alınacak derslerin ilgili kurumda geçerli olan kredi değerlerinin toplamının; 1 dönem için 30 AKTS, 2 dönem için 60 AKTS olması zorunludur. Bu kural lisansüstü tez çalışması için değişim yapacak öğrencileri de kapsamaktadır. Ancak, lisansüstü öğrenciler için, karşı kurumda yapılacak olan tez çalışması 30 AKTS'nin altında ise, ilgili kredi miktarı Öğrenim ve Staj Hareketliliği Ofisi'ne danışılmalıdır.

Erasmus+ öğrenim hareketliliği süresince alınacak derslerin İTÜ karşılığı olarak gösterilen derslerin uyumlulukları Erasmus+ bölüm/program koordinatörüne danışılmalıdır. Karşı kurumda alınacak derslerin toplam AKTS değeri ile İTÜ'deki eşdeğer sayılacak derslerin toplam AKTS değeri arasındaki farkın bir dönem için 5'ten fazla olmaması, iki dönem için toplamda 10'dan fazla olmaması gerekir.

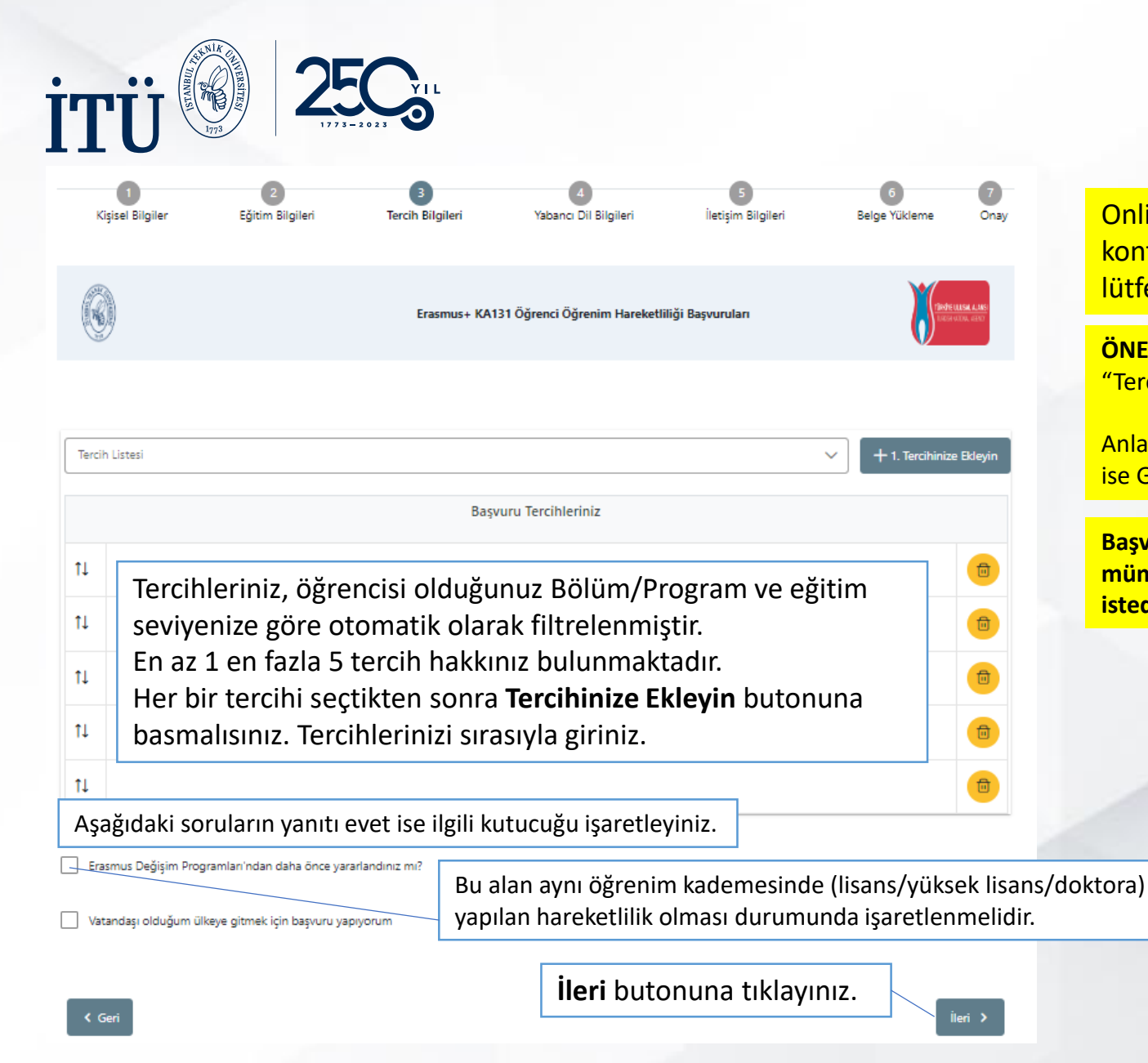

# 3 – TERCİH BİLGİLERİ

Online başvuru sırasında lütfen tercih edeceğiniz üniversitelerin kontenjanları, anlaşma süreleri (ay) ve hareketlilik dönem bilgileri için lütfen <u>tıklayınız.</u>

#### ÖNEMLİ UYARI

"Tercih için dönem seçimi" kısmında Yaz dönemini tercih etmeyiniz.

Anlaşma bir dönem (4-5-6 ay) ise Güz ya da Bahar, anlaşma iki dönem (8-9-10-12 ay) ise Güz-Bahar dönemleri olacak şekilde tercih listesinin oluşturulması gerekmektedir.

Başvuru takvimi dışında adayların tercih sıralamalarında değişiklik yapmaları mümkün olamayacağı için, tüm adayların tercihlerini en çok yerleştirilmek istedikleri kurumdan başlayarak oluşturmaları önem taşımaktadır.

| l Tercih için dönem seçimi                                           | ×   | <b>•</b> |
|----------------------------------------------------------------------|-----|----------|
| Dönem Listesi                                                        | ~   |          |
|                                                                      | Q   | <b></b>  |
| 2023 Güz                                                             | - 8 |          |
| 2023 Bahar                                                           |     |          |
| Erasmus Değişim Programları'ndar 2023 Yaz                            |     |          |
| 2023 Güz-Bahar (Bir Akedemik Yıl)<br>Vatandaşı olduğum ülkeye gitmek | _   |          |

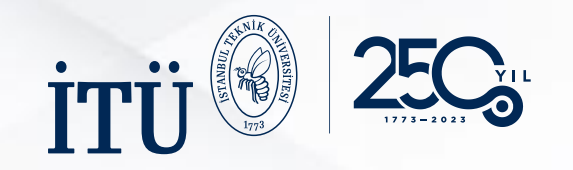

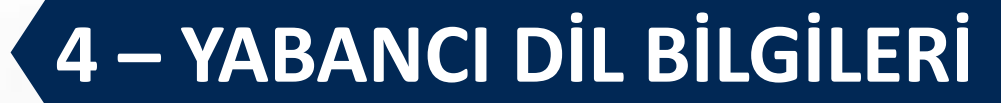

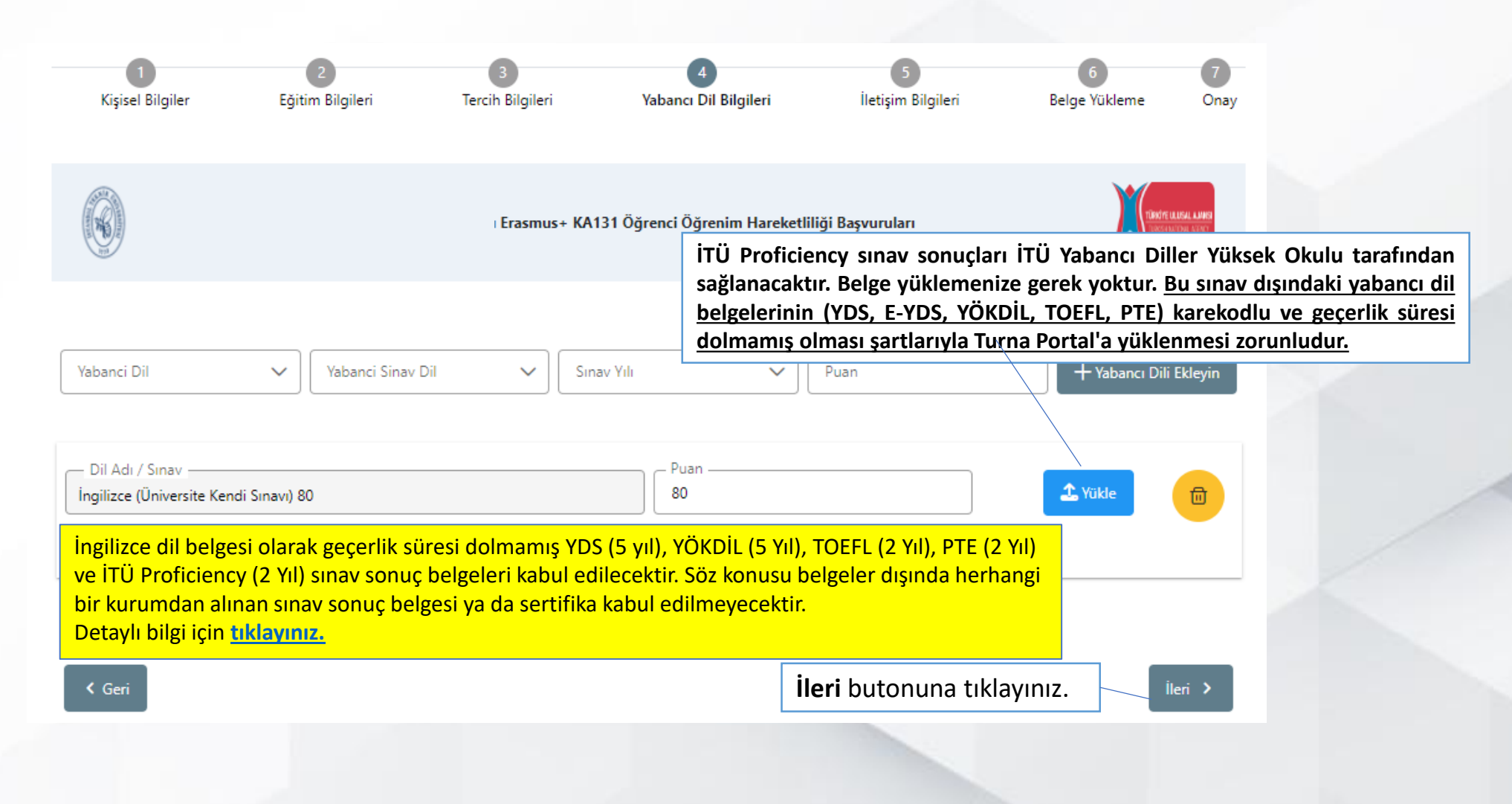

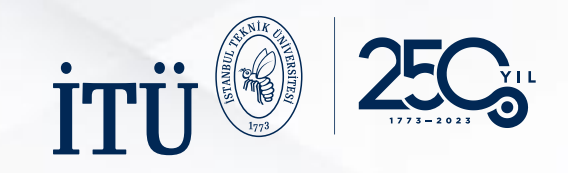

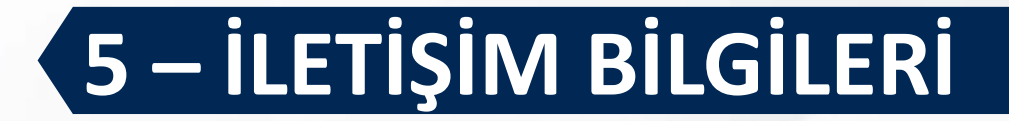

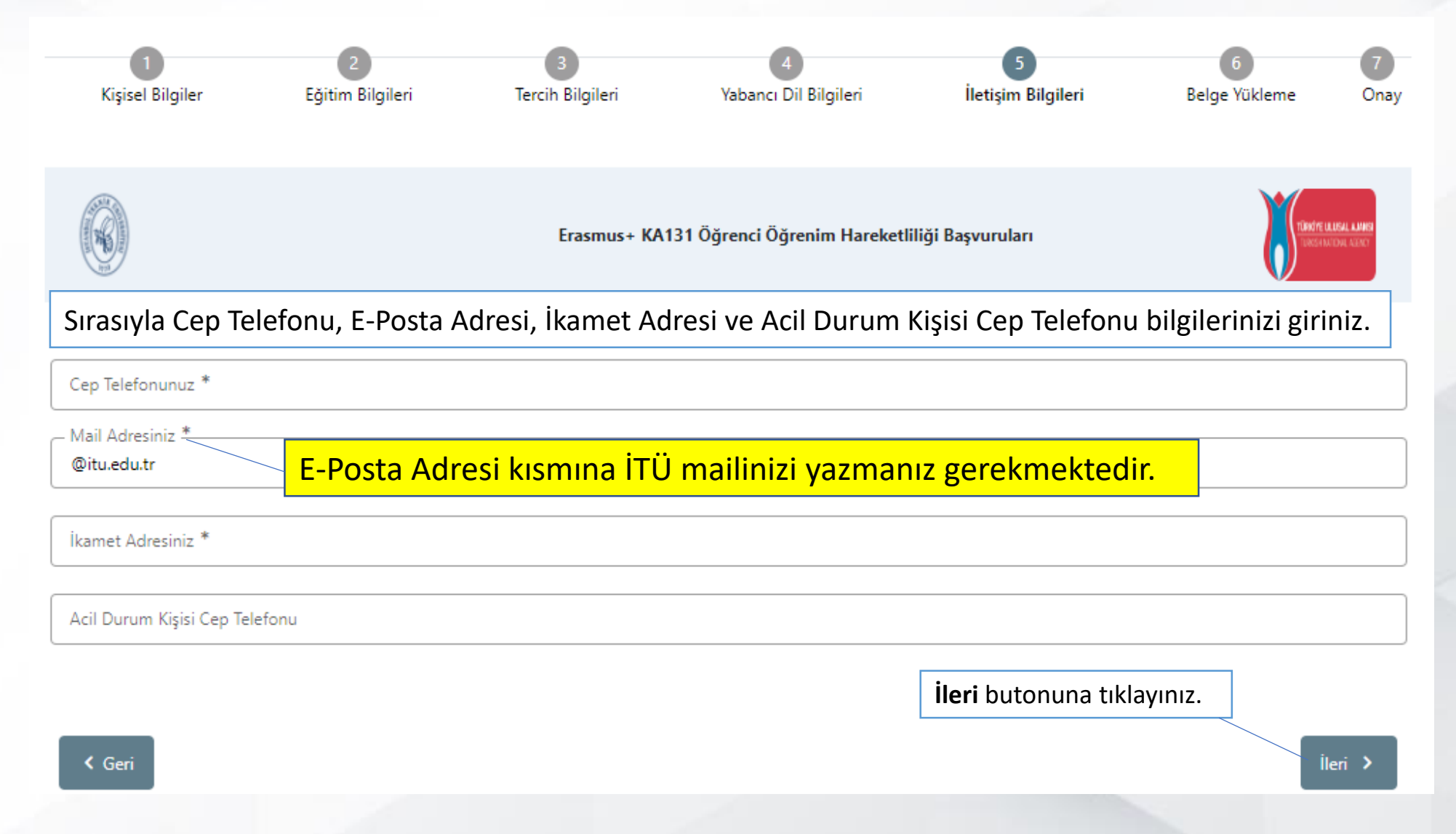

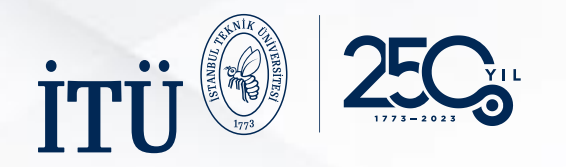

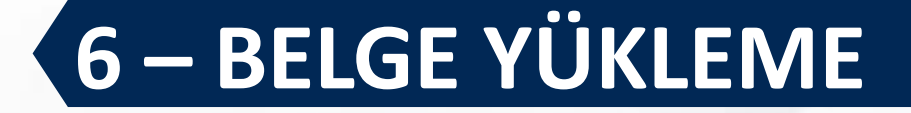

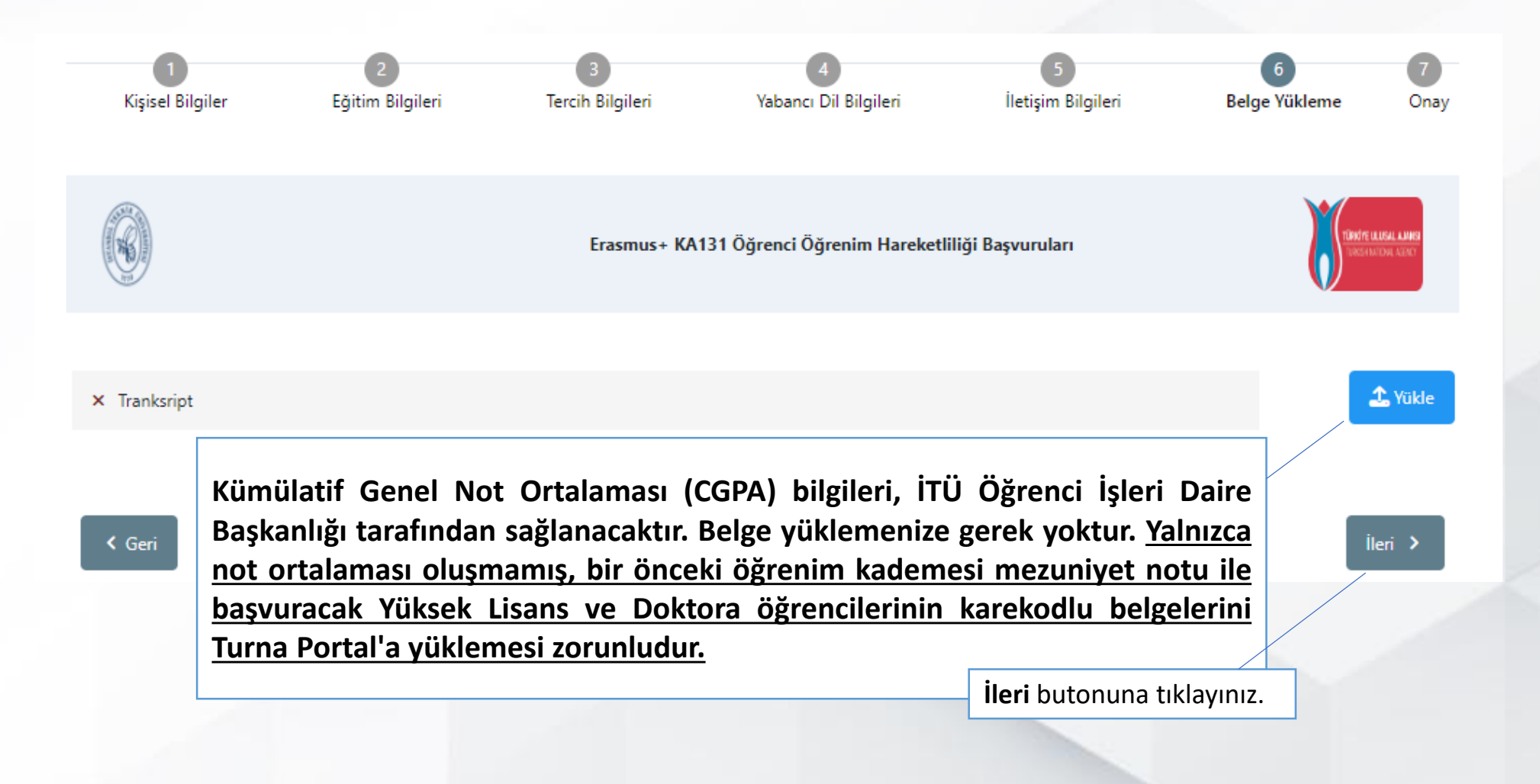

| iru and a second second |                                                          |                                       | <b>7 - ONAY</b>                                                                                                    |   |
|----------------------------------------------------------------------------------------------------|----------------------------------------------------------|---------------------------------------|----------------------------------------------------------------------------------------------------|---|
| Kşsel Biglier Biğlieri                                                                                                    | Terch Bigleri Yabancı Di Bigleri İletişim Bigleri        | 6 Onay                                | Bolim/Program                                                                                                    |   |
| 0                                                                                                    | Erasmus+ KA131 Öğrenci Öğrenim Hareketliliği Başvuruları | Mercana and<br>Annual a constant and  |                                                                                                    |   |
|                                                                                                    | AdSoyed                                                  |                                       | Öjend Numaras                                                                                                    |   |
|                                                                                                    | Doğum Tarihi                                             |                                       | X Like Diploma<br>Bagvuru Tercihleriniz                                                                                  |   |
|                                                                                                    | Cinsiyet<br>Kadın<br>Erkek                               |                                       |                                                                                                    |   |
| Herhangi bir engeliniz var mi?                                                                                                    |                                                          |                                       | Erasmus Değişim Programları'ndan daha önce yararlandınız mı?     Vatandaşı olduğum ülkeye gilmek için başıvuru yapıyonum |   |
| Sehit/Gazi yakını mısınız?  Devletin koruma, bakım veya barınma altırda m                                                                                                    | <b>aşvuru Formu İndir</b> butonuna tıklaya               | arak formunuzu bilgisayara indiriniz. | Yabancı Dil Bilgileriniz                                                                                                 |   |
| Kendiniz veya alieniz muhtaçlık aylığı alıyor mu                                                                                                    | 7                                                        |                                       |                                                                                                    |   |
| Vetim aylığı alıyor musunuz ?                                                                                                    | amasi kapsaminda ikamet ve akrabalik belgesi             | • 3                                   | Bilgilerinizin doğruluğunu kontrol ettikten sonra<br>Başvuruyu Tamamla butonuna tıklayınız.                              | J |
| C Güncelle                                                                                                    |                                                          | Başvuru Formu İndir                   | ✓ Trankarige Q 4 Gari Bageurupu Tamanta                                                                                  |   |

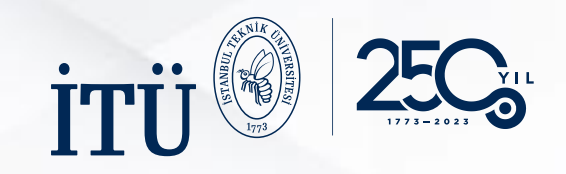

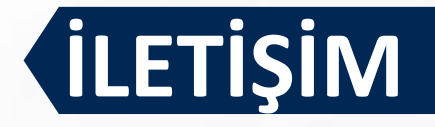

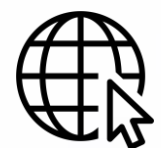

Detaylı bilgi için <u>tıklayınız.</u> Randevu almak için <u>tıklayınız.</u>

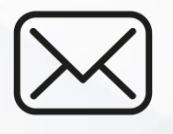

erasmus\_outgoing@itu.edu.tr

+90 212 285 76 49, 50, 56

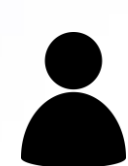

### <u>Giden Öğrenci Sorumlularımız:</u>

Uzman Volkan Paçal Uzman Ezgi Yıldız Uzman Nurcihan Ese

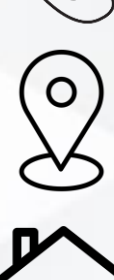

https://maps.app.goo.gl/UQRf5mvEB7BLXMAf7

İstanbul Teknik Üniversitesi Ayazağa Kampüsü Lisansüstü Eğitim Enstitüsü Binası (3. Kat) Uluslararası İlişkiler Koordinatörlüğü Uluslararası Değişim Programları Ofisi 34469, Sarıyer/İstanbul